## ON-LINE POHLEDÁVKOVÁ PLATFORMA

Žádost o financování

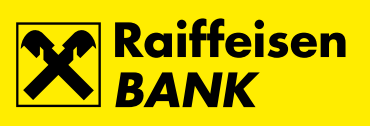

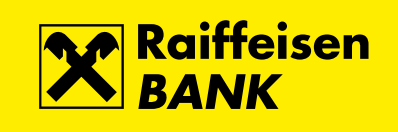

## Úvod

Připravili jsme pro Vás nový factoringový systém, který přináší následující výhody:

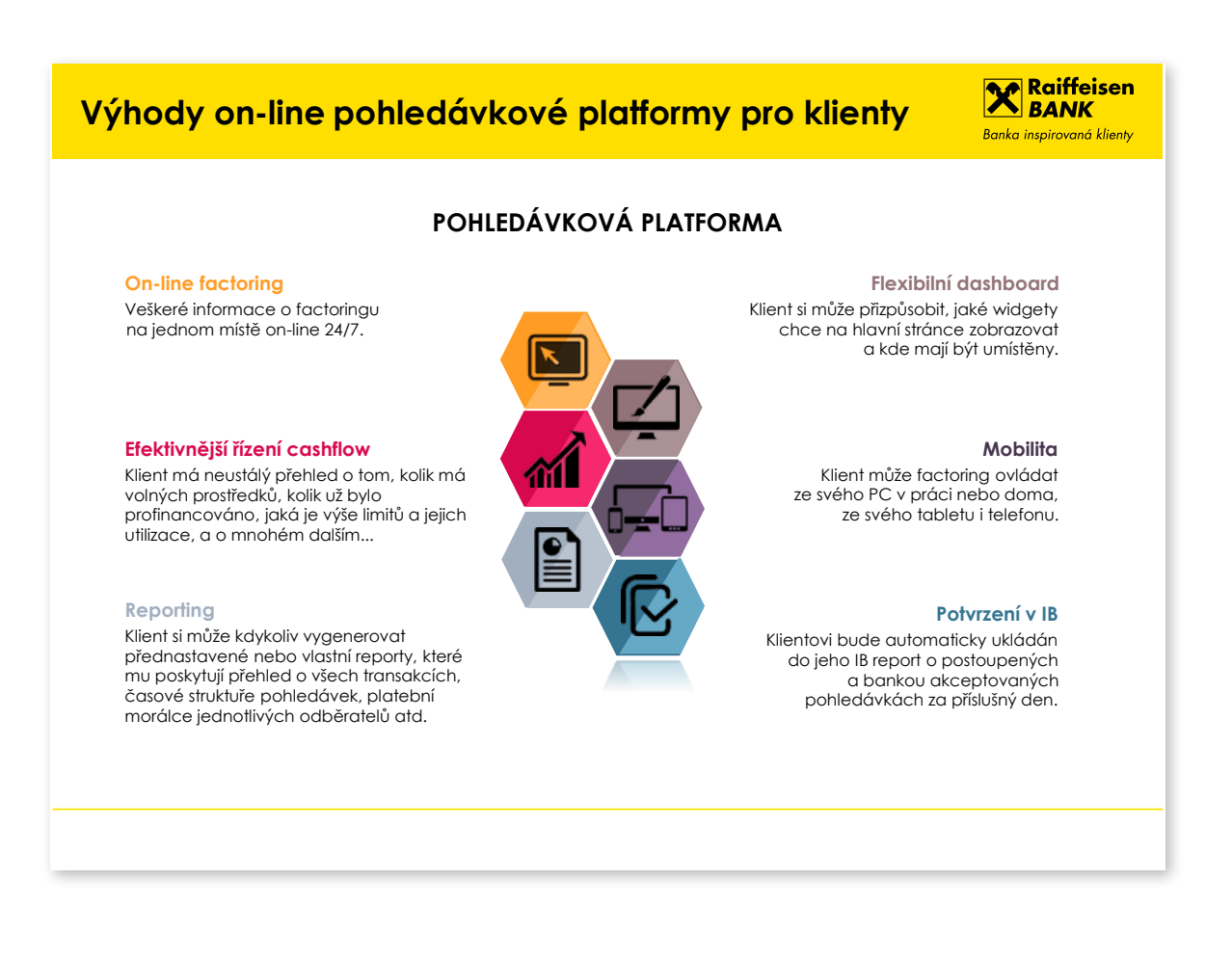

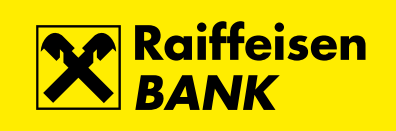

Přihlaste se do svého internetového bankovnictví.

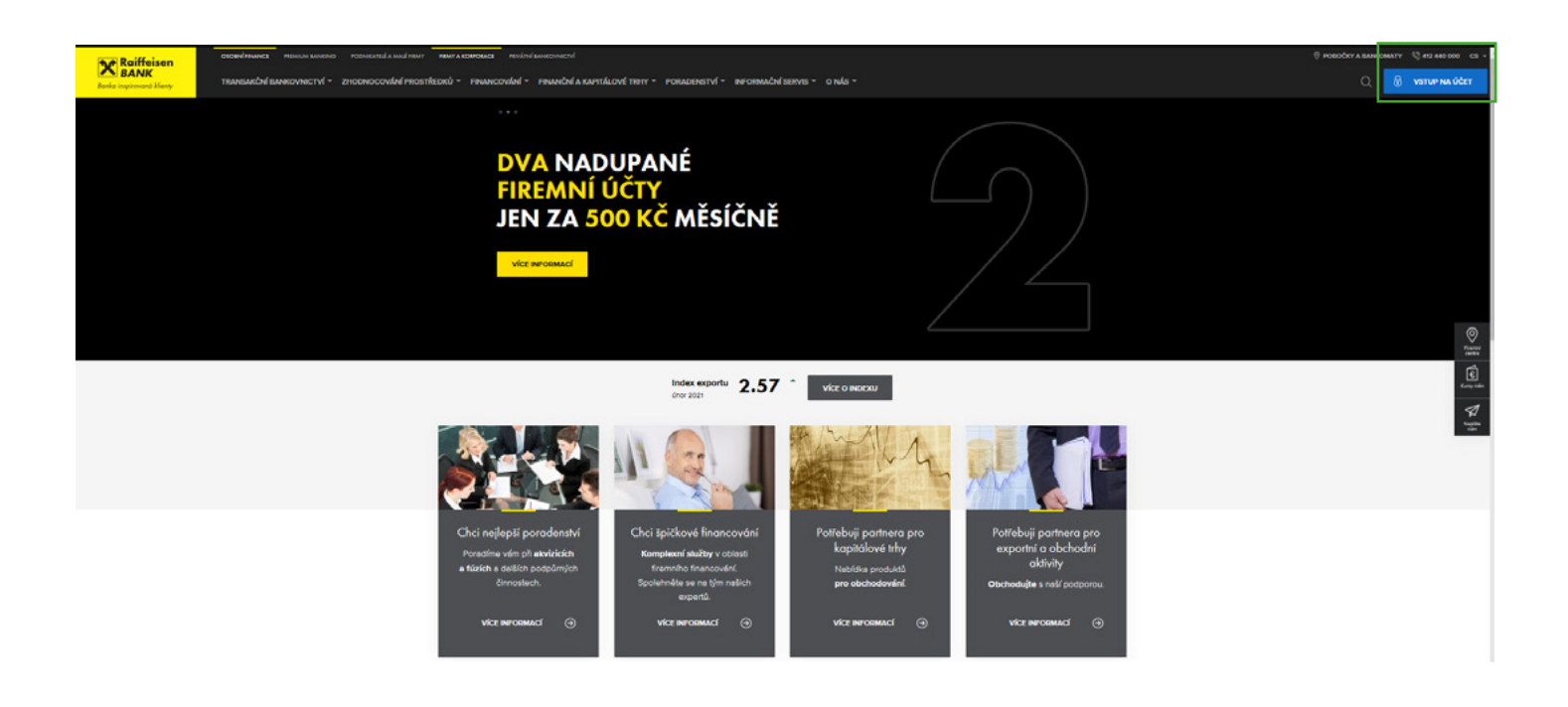

Zadejte své klientské číslo, vložte autorizační kód, nebo potvrďte přihlášení v RB klíči a následně zadejte svůj I-PIN.

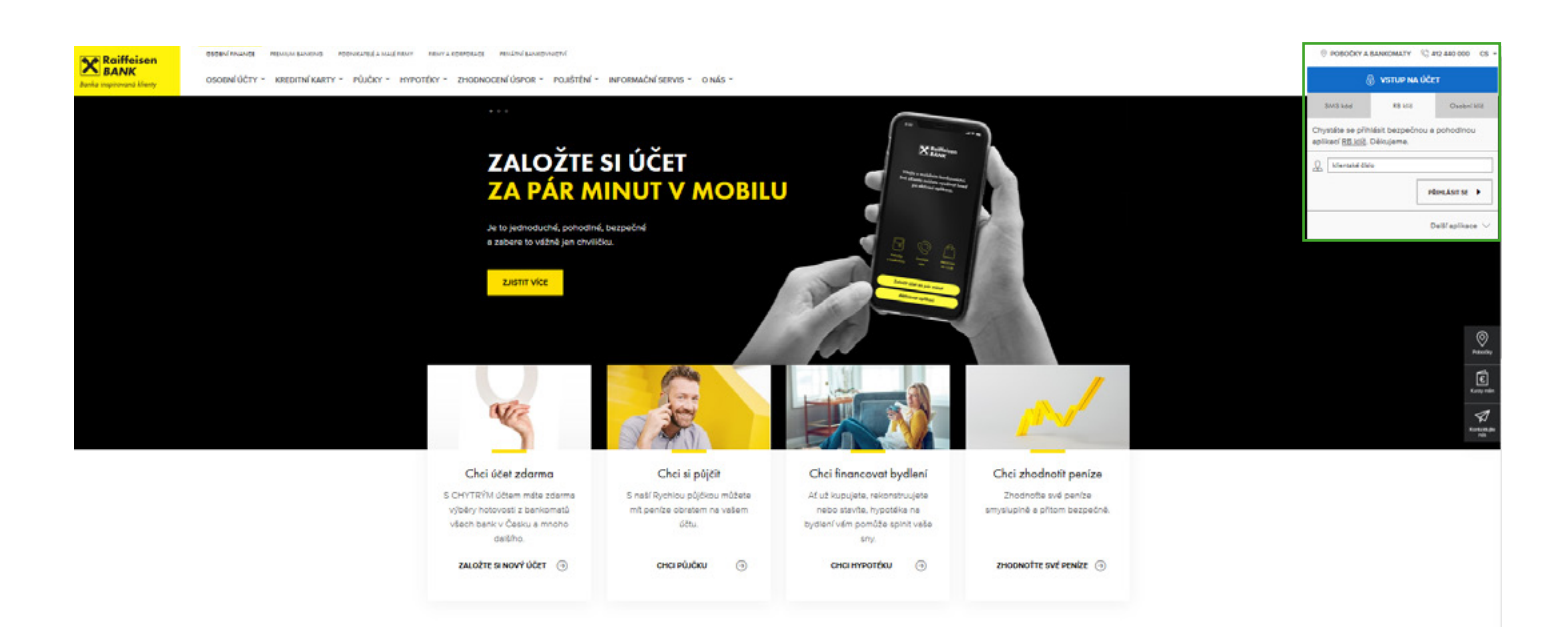

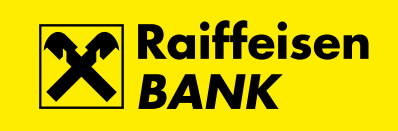

## V pravé části obrazovky klikněte v menu **Rychlé akce** na položku **Factoring**.

| Raiffeisen<br>BANK<br>Rollo ingetoend Kenty                                                                                                    | 🗟 🔘   Firemeni bonko                   | wichi   CZ •   ODHLÁSIT           | Í |
|----------------------------------------------------------------------------------------------------|----------------------------------------|-----------------------------------|---|
| 🚖   platby   úč                                                                                                    | TY   KARTY                             | ÚVĚRY                             |   |
| FIREMNÍ ÚČET NEBO ÚČET ÚSCHOVY ON<br>Sjednojte si další fremní účet nebo účet úschovy z pohodil Vali kana                                               | LINE<br>seláře.                        | oreviltr >                        |   |
| 💿 ÚČTY Všechny měny 👻                                                                                                    | Skrje                                  | ČEKAJÍCÍ POLOŽKY                  |   |
| Účes Účetní zůstotek<br>BĚŽNÝ FIREMNÍ ÚČET 32 866,47 CZX                                                                                                | Disponibilní zůstotek<br>32 866,47 CZK | Nemáte žádné čekající<br>položky. |   |
| Fridrich Wilhelm Raiffeisen 22,43 EUK<br>Zobrozit graf                                                                                                  | 22,43 EUR<br>Přehled všech účtů        | RYCHLÉ AKCE                       |   |
| ₩ ÚVĚRY                                                                                                    | Skrje                                  | Výpisy ze všech účtů 🔹 🕨          |   |
| Nemáte žádné položky pro tento výběr.                                                                                                    |                                        | Nahrát dokument                   |   |
| <b>D</b> (1)                                                                                                    |                                        | radoning                          | P |
| UCTY Z JINYCH BANK                                                                                                    | Skrje                                  | ŽÁDOSTI A NABÍDKY                 |   |
| ME ÜCTY U JINYCH BANK<br>Propose vor 7 AV Book, Cash qochteley, Monety Money Book,<br>ČSOB o sprovijto jo přes Valle oblibené internatové borkovnictví. | είκεουπ ύζατ 🔸                         | Rozprocované žódosti<br>Nabidky   |   |
|                                                                                                    |                                        | Účty a spoření 🔹 🕨                |   |

Následně budete přesměrování na souhrnnou obrazovku on-line pohledávkové platformy, odkud máte on-line přístup ke všem informacím o Vašem factoringu.

| X                                                                                                    | Vybraný klient<br>Fridrich Wilhelm Raiffeisen O<br>Typ smlouvy: RD regresní factoring ILF curren | 000081/001 CZK<br>¢            |                          |                       |                       |                                   |                    |
|----------------------------------------------------------------------------------------------------|--------------------------------------------------------------------------------------------------|--------------------------------|--------------------------|-----------------------|-----------------------|-----------------------------------|--------------------|
|                                                                                                    | <u>Přehled produktů</u> Pohyby                                                                   | Příchozí platby Odchozí platby | Časové rozlišení Pohledá | vek Statistika        | Přehled               |                                   |                    |
| Produkty                                                                                                    | Top 10 Odběratelů                                                                                | ×                              | Žádost o úplatu          |                       | ×                     | Hlavní zůstatky                   | ×                  |
|                                                                                                    | Účet Odběratelé brutto                                                                           | ~                              | Dostupné prostředky      |                       | 11 050 301,98 CZK     | Dostupné prostředky               | 11 050 301.98 CZK  |
| (0)                                                                                                    |                                                                                                  |                                |                          |                       |                       | Hodnota všech pohledávek          | 42 395 257,69 CZK  |
| Odberatelé                                                                                                    |                                                                                                  |                                | Typ platby               | Domestic Outpayme     | ent type P 🔹 🗸        | Doplatky financovaných pohledávek | 5 663 824,51 CZK   |
| 1000                                                                                                    |                                                                                                  |                                | K čerpání                | Dostupné prostředk    | y / 11 050 301.98 · 🗸 | Financování neschváleno           | 900 000,00 CZK     |
| 6                                                                                                    |                                                                                                  |                                | Příjemce platby          | Main                  | ~                     | Zůstatek klienta                  | -20 376 701,98 CZK |
| Přehled<br>Pobledávek                                                                                           |                                                                                                  |                                | Požadovaná částka        | 11                    | 1 050 301,98 CZK      | Poskytnuté zálohy                 | 22 018 555,71 CZK  |
| Tornedaten                                                                                                    |                                                                                                  |                                |                          |                       |                       | Přehled měsíčních pohybů          | ×                  |
| Ŧ                                                                                                    |                                                                                                  |                                |                          | Přidat platební údaje | e Žádost o úplatu     | Odchozí platby                    | 30 112 633,31 CZK  |
| Nahrání faktur                                                                                                  |                                                                                                  |                                |                          |                       |                       | Poslední odchozí platba           | 9 000 000,00 CZK   |
| _                                                                                                    |                                                                                                  |                                | Graf časového rozlišen   | ní Pohledávek         | ×                     | Datum poslední odchozí platby     | 14.6.21            |
|                                                                                                    |                                                                                                  |                                | 60M                      |                       |                       | Nezpracované odchozí platby       | 0,00 CZK           |
| Reporty                                                                                                    |                                                                                                  |                                |                          |                       |                       | Postoupení                        | 11 500 000,00 CZK  |
| in concernent and a second and a second a second a second a second a second a second a second a second a second |                                                                                                  |                                | 40M                      |                       |                       | Poslední postoupení               | 1 000 000,00 CZK   |
| 5oráva uživatelů                                                                                                |                                                                                                  |                                |                          |                       |                       | Datum posledního postoupení       | 14.6.21            |
| Sprava uzivatcia                                                                                                |                                                                                                  |                                |                          |                       |                       | Nevyřízená postoupení             | 150 000,00 CZK     |
|                                                                                                    | <ul> <li>Zobrazit legendu</li> </ul>                                                             | Odběratel 1                    | 20M                      |                       |                       | <u>Příchozí platby</u>            | 38 350 000,00 CZK  |
|                                                                                                    |                                                                                                  | Odbératel 2<br>Odběratel 3     |                          |                       |                       | Poslední příchozí platba          | 8 000 000,00 CZK   |
|                                                                                                    |                                                                                                  | Odběratel 4                    | 0                        |                       |                       | Datum poslední příchozí platby    | 14.6.21            |
|                                                                                                    |                                                                                                  | Odběratel 5                    | alamosti 300m            | soon soon             | 1200ml stamost        | Pohyby a DOP                      | ×                  |
|                                                                                                    | Limity                                                                                           | ×                              | Preder O                 | °° °° °°              | Hee post              | 250                               | 75M                |
|                                                                                                    |                                                                                                  |                                |                          |                       | -41                   |                                   | Z1                 |

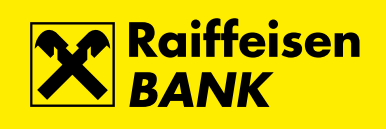

## Vaše pohledávky – budete postupovat následovně:

- Připravte si soubor s pohledávkami, a to vždy dle typu smlouvy (produktu) a měny.
   Soubor je potřeba mít připravený v bankou požadované struktuře. V případě potřeby můžete použít bankou připravený převodník v excelu.
- V horní liště vyberte typ smlouvy a měnu, ve které chcete postupovat (např. REGRES rezident otevřený a CZK). Poté klikněte v levém menu na položku Nahrání faktur a dále na text Pro výběr souboru klikněte zde NEBO Soubory přetáhněte sem.

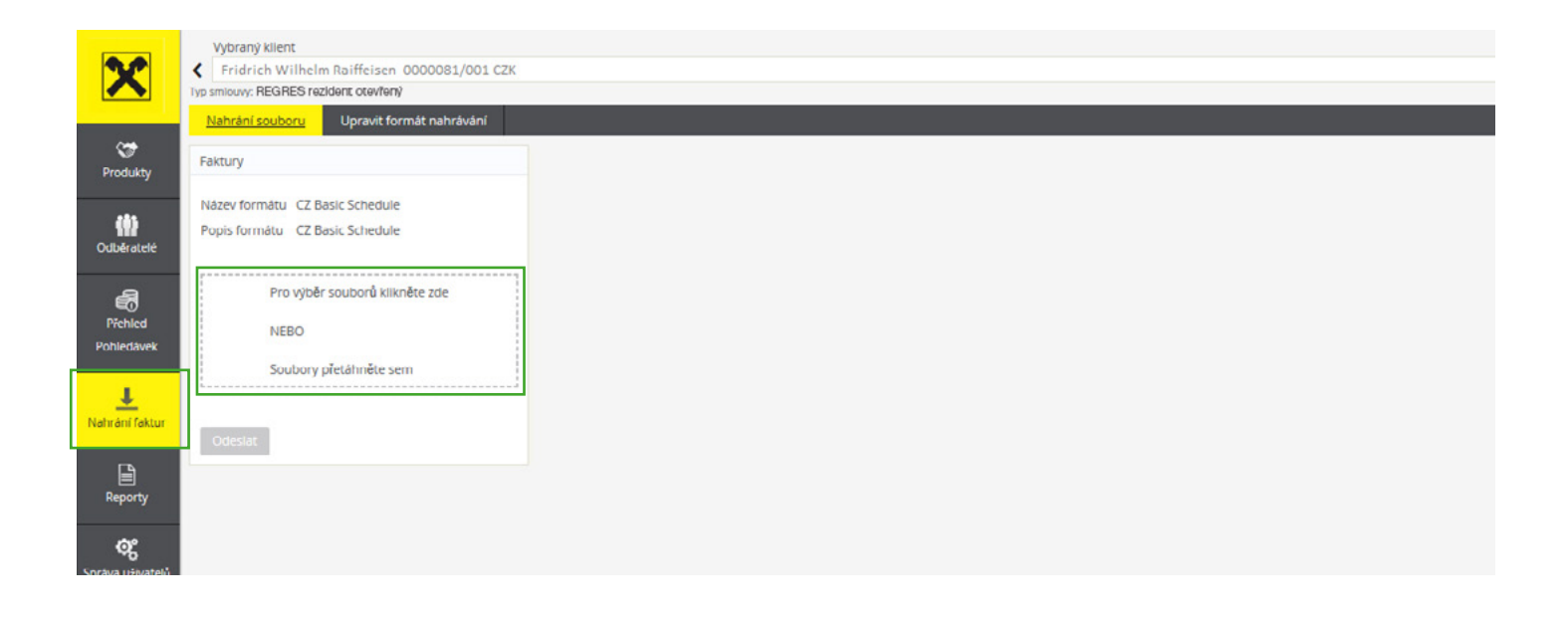

3. V okně vyberte předpřipravený soubor ze svého úložiště.

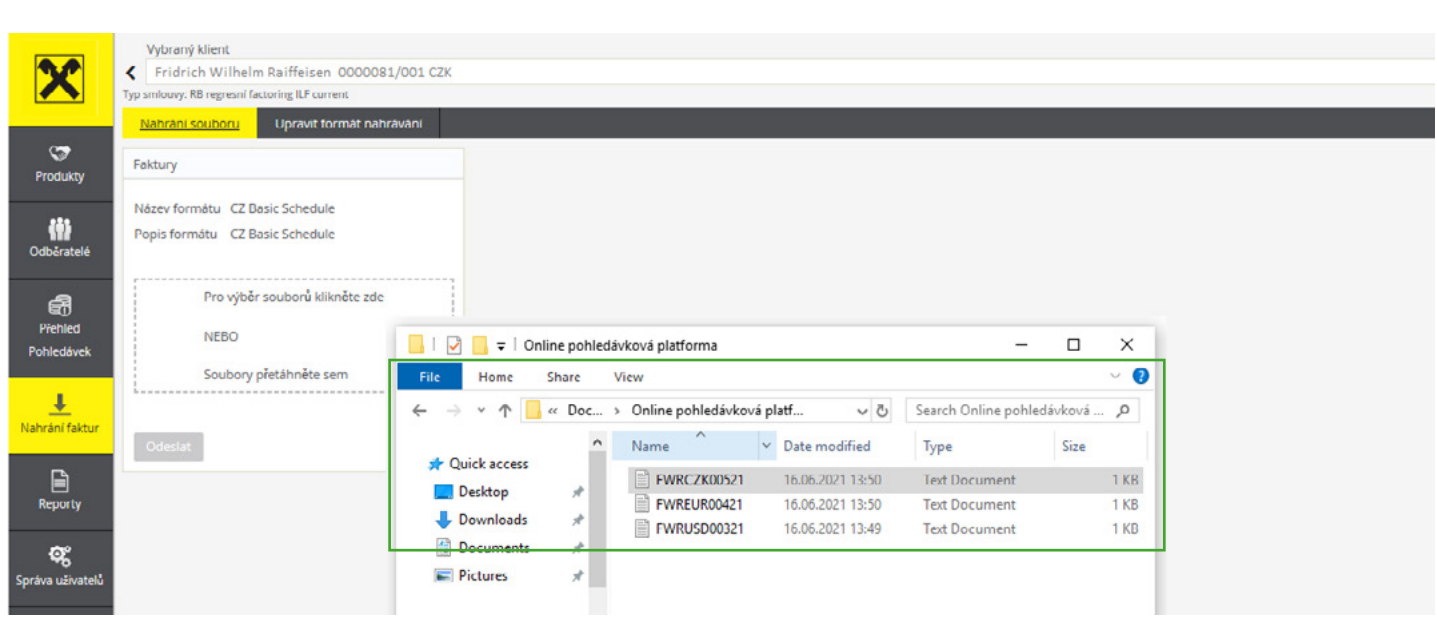

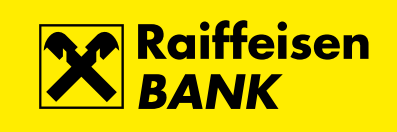

Klikněte na tlačítko Odeslat. Soubor s fakturami se tímto dostane do banky ke zpracování.
 V případě, že si s bankou předem dohodnete, že chcete financovat všechny dostupné prostředky, proces pro Vás tímto krokem končí. Banka se následně o všechno ostatní postará sama.

V případě, že si chcete o prostředky samostatně žádat (řídit si kdy a o kolik si požádáte), je potřeba učinit ještě následující kroky:

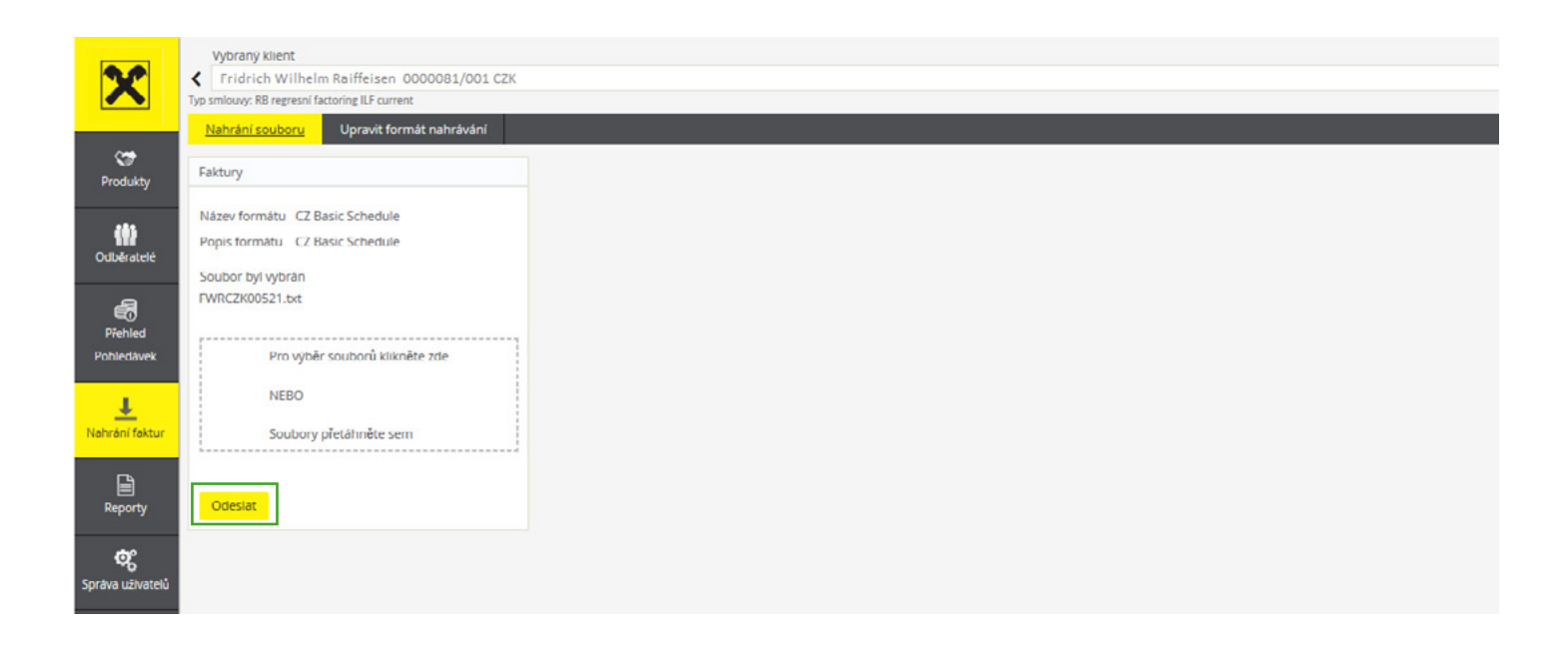

V části Žádost o úplatu vidíte aktuální hodnotu dostupných prostředků, o kterou můžete požádat. Poté stačí kliknout na Žádost o úplatu.

|                  | Vybraný klient                                        |                                                                                                    |                                                    |
|------------------|-------------------------------------------------------|----------------------------------------------------------------------------------------------------|----------------------------------------------------|
| X                | Fridrich Wilhelm Raiffeisen 0000081/001 CZK           |                                                                                                    |                                                    |
|                  | Typ smlouvy: RD regresni factoring ILF current        |                                                                                                    |                                                    |
|                  | <u>Přehled produktů</u> Pohyby Příchozí platby Odchoz | platby Časové rozlišení Pohledávek Statistika Přehled                                                                                                    |                                                    |
| Produkty         | Top 10 Odběratelů                                     | × Żádost o úplatu ×                                                                                                    | Hlavní zůstatky 🛛 🗙                                |
|                  | Účet Odběratelé brutto 🗸                              | Dostupné prostředky 11 050 301,98 C                                                                                                    | ZK Dostupné prostředky 11 050 301.98 CZK           |
| (8)              |                                                       |                                                                                                    | Hodnota všech pohledávek 42 395 257,69 CZK         |
| Odbératelé       |                                                       | Typ platby Domestic Outpayment type P 🗸                                                                                                    | Doplatky financovaných pohledávek 5 663 824,51 CZK |
|                  |                                                       | K čerpání Dostupné prostředky / 11 050 301.98 · 🗸                                                                                                    | Financování neschváleno 900 000,00 CZK             |
| 6                |                                                       | Příjemce platby Main 🗸                                                                                                    | Zůstatek klienta -20 376 701,98 CZK                |
| Přehled          |                                                       | Požadovaná částka 11.050.301.98 C7K                                                                                                    | Poskytnuté zálohy 22 018 555,71 CZK                |
| Pohledávek       |                                                       |                                                                                                    |                                                    |
|                  |                                                       |                                                                                                    | Přehled měsíčních pohybů 🛛 🗙 🗙                     |
| <u>+</u>         |                                                       | Přidat platební údaje Zádost o úplatu                                                                                                    | Odchozí platby 30 112 633.31 CZK                   |
| Nahrani Taktur   |                                                       |                                                                                                    | Poslední odchozí platba 9 000 000,00 CZK           |
| <b>L</b>         |                                                       | Graf casoveho rozliseni Pohledavek x                                                                                                    | Datum poslední odchozí platby 14.6.21              |
| Persette         |                                                       | 60M                                                                                                    | Nezpracované odchozí platby 0,00 CZK               |
| Reporty          |                                                       |                                                                                                    | Postoupení 11 500 000.00 CZK                       |
| æ                |                                                       | 40M                                                                                                    | Poslední postoupení 1 000 000,00 CZK               |
| Soráva ušivatelů |                                                       |                                                                                                    | Datum posledního postoupení 14.6.21                |
| spiara deirateia |                                                       | and a second second sec | Nevyřízená postoupení 150 000,00 CZK               |
|                  | Zobrazit legendu     Odběratel 1                      | 20M                                                                                                    | Příchozí platby 38 350 000.00 CZK                  |
|                  | Odběratel 2<br>Odběratel 3                            |                                                                                                    | Poslední příchozí platba 8 000 000,00 CZK          |
|                  | Odběratel 4                                           | 0                                                                                                    | Datum poslední příchozí platby 14.6.21             |
|                  | Odběratel 5                                           | a h h h h                                                                                                    |                                                    |

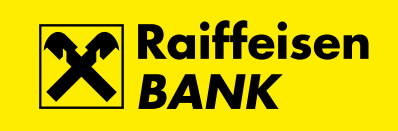

Pokud si přejete profinancovat pouze část dostupných prostředků, případně konkrétní faktury, klikněte v části **K čerpání** na možnost **Nevyřízené faktury**. Vyberte faktury, které chcete profinancovat, a klikněte na **Hotovo**.

Na základě těchto žádosti Vám banka pošle požadované prostředky.

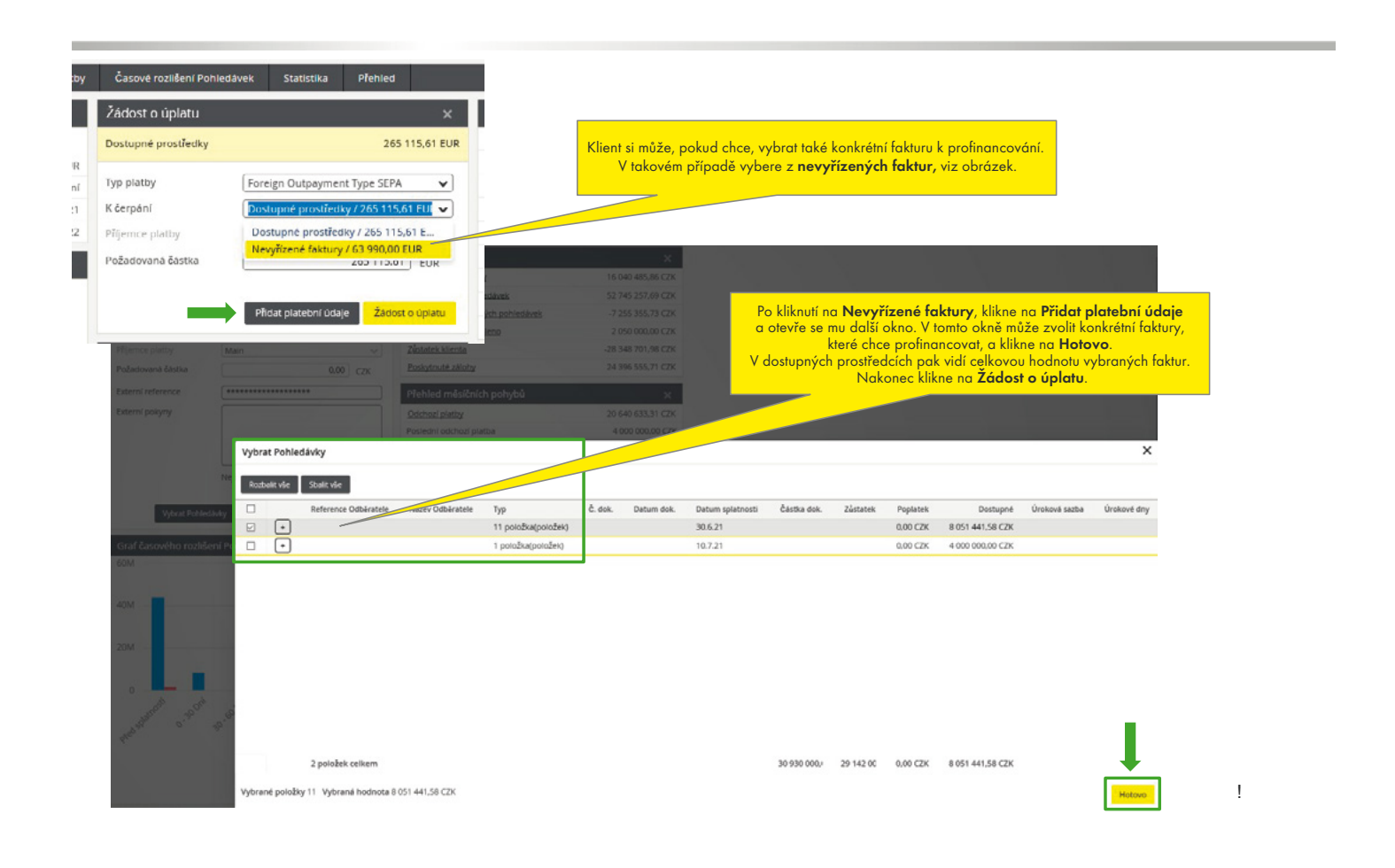

S financováním pohledávek on-line můžete uvolnit svůj provozní kapitál do několika hodin od okamžiku, kdy byl Váš požadavek předložen a schválen.